## ACCEDERE AL SITO <a href="https://mutssl2.cnce.it/mutuser">https://mutssl2.cnce.it/mutuser</a> - selezionare REGISTRATI

 $\label{eq:constraint} \leftarrow \ \rightarrow \ \ \mbox{$G$} \quad \ \mbox{$\widehat{\mbox{$\widehat{$\mathsf{m}$}$}$ mutssl2.cnce.it/mutuser/}$}$ 

• 🖻 7 🕅 :

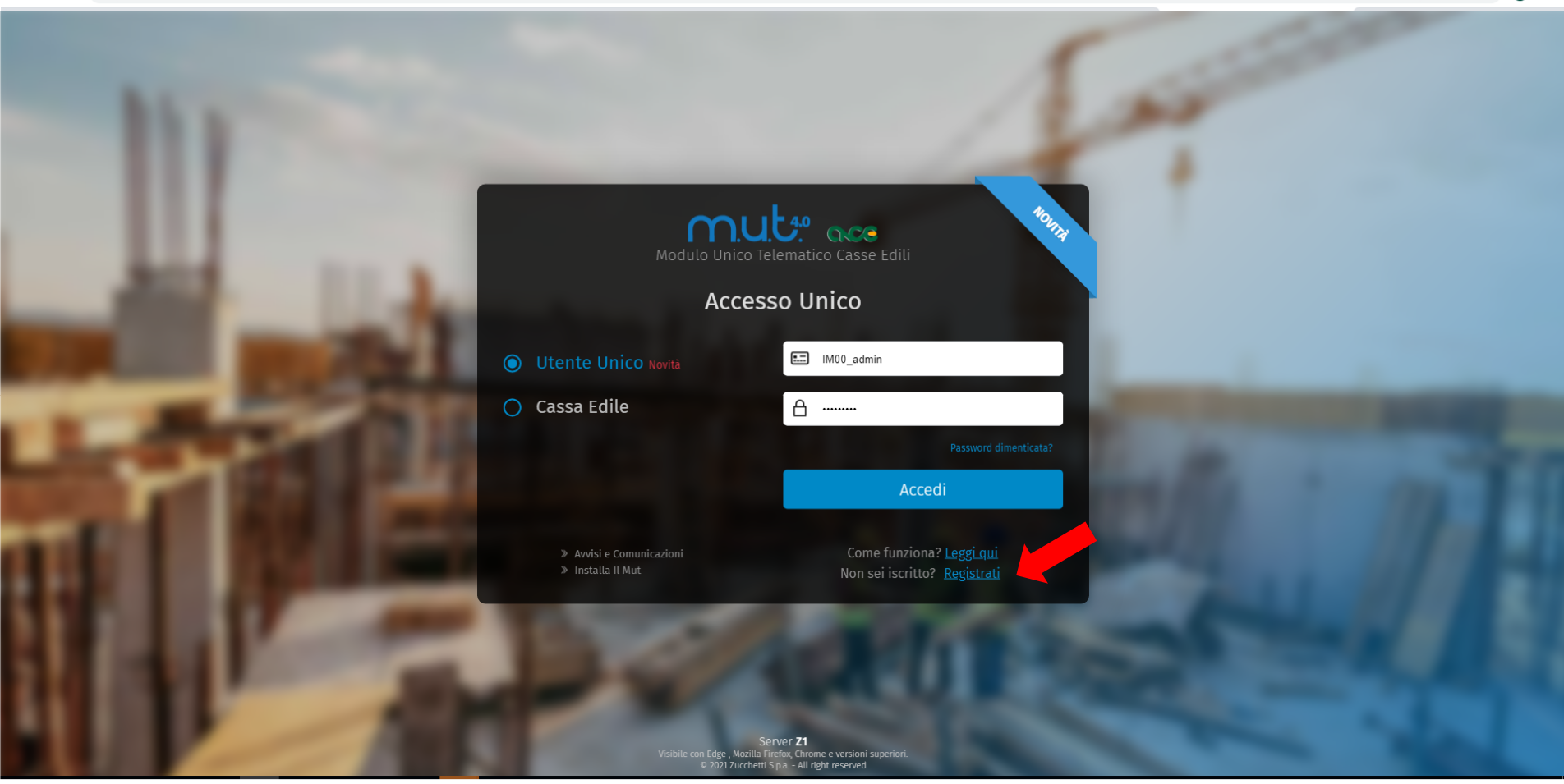

# Inserire i dati del delegato PERSONA FISICA

 $\leftarrow$   $\rightarrow$  C  $\blacksquare$  mutssl2.cnce.it/mutuser/

• 🕫 🐺 🕅 :

| Registrazione Accesso Unificato MUT                                                                                                    |                                                                                                    |   |  | Was | 22173 | (8 |
|----------------------------------------------------------------------------------------------------|----------------------------------------------------------------------------------------------------|---|--|-----|-------|----|
| Registrazione                                                                                                    |                                                                                                    |   |  |     |       |    |
| Creazione Nuovo Utente Conferma Registraz                                                                                                   | ione                                                                                                    |   |  |     |       |    |
| 1) Crei il suo codice di Accesso Univoco usando una emai<br>( Riceverà una email di conferma per validare la regist                         | l valida<br>razione )                                                                                                 |   |  |     |       |    |
| Codice Fi                                                                                                    | scale Utente *                                                                                                    |   |  |     |       |    |
| Cognome *                                                                                                    | Nome *                                                                                                    |   |  |     |       |    |
| Sesso * Data di Nascita *                                                                                                    | Prov * Comune di Nascita *                                                                                            |   |  |     |       |    |
| ×                                                                                                    |                                                                                                    |   |  |     |       |    |
| Cellulare                                                                                                    |                                                                                                    |   |  |     |       |    |
| 2) Inserire un indirizzo email valido a cui saranno<br>inviate le credenziali                                                               | 3) Indichi la pasword che si intende utilizzare                                                                       |   |  |     |       |    |
| Email *                                                                                                    | Password *                                                                                                    |   |  |     |       |    |
| Conferma Email *                                                                                                    | Conferma Password *                                                                                                   |   |  |     |       |    |
| Dichiaro di aver preso visione dell'informat<br>consenso al trattamento dei dati personali<br>Leggi L'informativa al trattamento dei dati p | tiva rilasciata ai sensi del Reg. 679/2016 UE ed esprimo il<br>per le finalità in esso descritte.<br><u>personali</u> |   |  |     |       |    |
| Non sono un robot                                                                                                    | Conferma Annulla                                                                                                    | l |  |     |       |    |
|                                                                                                    |                                                                                                    |   |  |     |       |    |

## Cliccare su ACCESSO UNIFICATO MUT

| ← → C ■ mutsq2.cnce.it/RenistrationeAccessol/Inificato/MUT/RenistrationeAccessol/Inificato/MUT/asox                                                                              | 04 [5] 42 [1] : |
|----------------------------------------------------------------------------------------------------|-----------------|
| ≡ Registrazione Accesso Unificato MUT                                                                                                    | 8               |
| Registrazione                                                                                                    |                 |
| Creazione Nuovo Utente Conferma Registrazione                                                                                                    |                 |
| Conferma Registrazione                                                                                                    |                 |
| Gentile                                                                                                    |                 |
| SANDRO CUM                                                                                                    |                 |
| grazie per essersi registrato al portale di accesso unificato M.U.T.<br>Per completare la registrazione dovrà seguire le istruzione che riceverà a breve nella casella di posta: |                 |
| info@cassaedileimperia.it                                                                                                    |                 |
| Ha a disposizione 24 ore per completare l'attivazione.                                                                                                    |                 |
| Cordiali saluti                                                                                                    |                 |
| Accesso Unificato MUT                                                                                                    |                 |

### Richiedere INVIO EMAIL REGISTRAZIONE

|                |   | Profilo Utente                      |                            |                           |                           |
|----------------|---|-------------------------------------|----------------------------|---------------------------|---------------------------|
| Anagrafiche    | ~ | Anagrafica 📿                        | Cambia Password            | Modifica Dati Di Contatto | Invia Email Registrazione |
|                |   | Stato Profilo                       | Data Inserimento           | Data Modifica Password    | Data Ultimo Accesso       |
| Videate Aperte | _ | Richiede Conferma                   | 01/12/2021 14:50           | 01/12/2021 14:50          |                           |
| Profilo Utente |   |                                     | Co                         | dice Accesso Condiviso    |                           |
| 🗙 Chiudi Tutto |   | CMUSDR61T18I138Z                    |                            |                           |                           |
|                |   |                                     |                            | Descrizione               |                           |
|                |   | SANDRO CUM                          |                            |                           |                           |
|                |   |                                     | Cognome                    |                           | Nome                      |
|                |   | CUM                                 |                            | SANDRO                    |                           |
|                |   | Sesso                               | Data di Nascita            |                           | Comune Nascita            |
|                |   | Maschio                             | 18/12/1961                 | SAN REMO                  |                           |
|                |   | Dati di Contatto                    |                            |                           |                           |
|                |   | Cellulare                           | Email info@                | cassaedileimperia.it      |                           |
|                |   |                                     |                            |                           |                           |
|                |   | <u>Leggi l'informativa al tratt</u> | tamento dei dati personali |                           |                           |
|                |   |                                     |                            |                           |                           |
|                |   |                                     |                            |                           |                           |
|                |   |                                     |                            |                           |                           |
|                |   |                                     |                            |                           |                           |
|                |   |                                     |                            |                           |                           |
|                |   |                                     |                            |                           |                           |
|                |   |                                     |                            |                           |                           |
|                |   |                                     |                            |                           |                           |
|                |   |                                     |                            |                           |                           |
|                |   |                                     |                            |                           |                           |
|                |   |                                     |                            |                           |                           |

# CONVALIDARE L'ISCRIZIONE dalla mail ricevuta alla casella di posta elettronica indicata in fase di registrazione

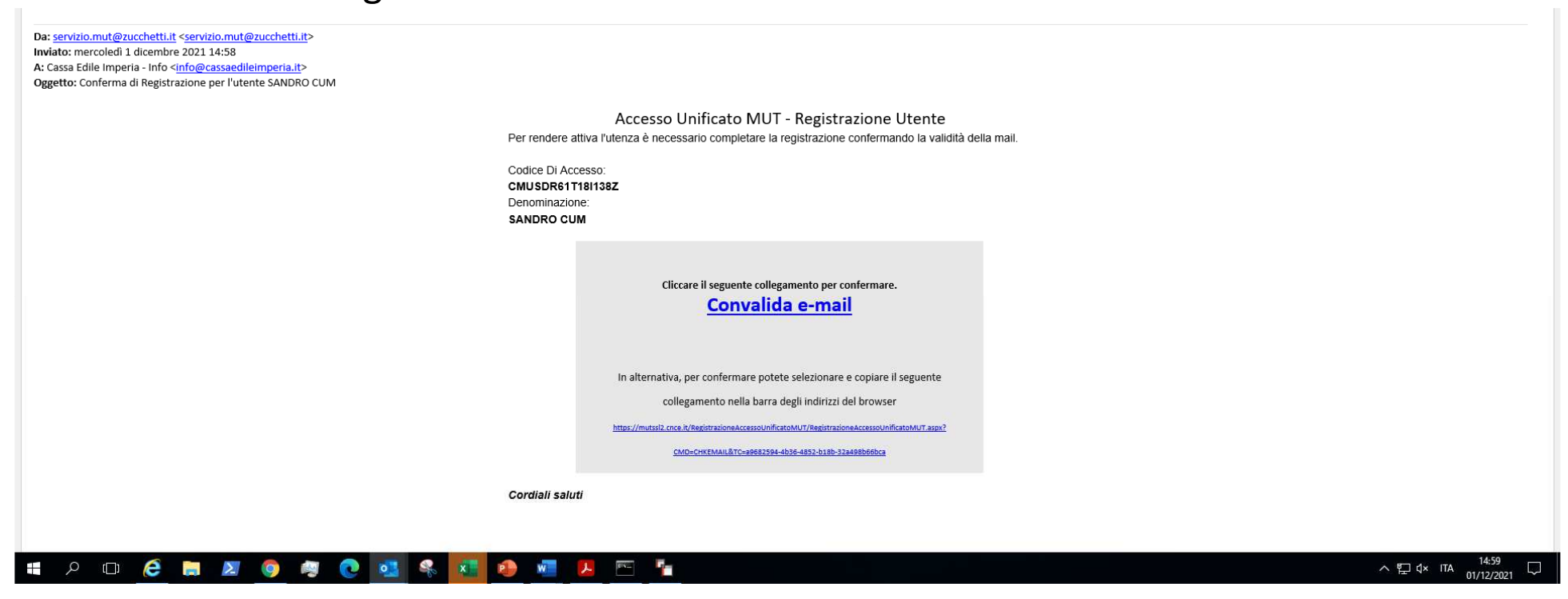

#### selezionare ACCREDITI

| ≡ Benvenuto S  | SANDRO | СИМ         |          |           |                    |             |                |         |                |                    |             | 8       |
|----------------|--------|-------------|----------|-----------|--------------------|-------------|----------------|---------|----------------|--------------------|-------------|---------|
|                |        | Dashboard   |          |           |                    |             |                |         | +              |                    |             |         |
| Anagrafiche    | ^      | Applicativi | ۵        | Accred    | iti: <b>Riga 1</b> | 0 C         | csv            | Accedi  | Accrediti      | Gestione Utente    |             |         |
| Profilo Utente |        |             |          | Codice CE | Descrizione (      | Cassa Edile | Codice Accesso | Denomin | azione Accesso | Tipo Utente Access | o ID Utente | Accesso |
|                |        |             | >        |           |                    |             |                |         |                |                    |             |         |
| Accrediti MUT  |        |             | *        |           |                    |             |                |         |                |                    |             |         |
| Videate Aperte |        |             | <i>»</i> |           |                    |             |                |         |                |                    |             |         |
| Dashboard      |        |             | *        |           |                    |             |                |         |                |                    |             |         |
| 🗙 Chiudi Tutto |        |             | >        |           |                    |             |                |         |                |                    |             |         |
|                |        |             | >        |           |                    |             |                |         |                |                    |             |         |
|                |        |             | >        |           |                    |             |                |         |                |                    |             |         |
|                |        |             | ≫        |           |                    |             |                |         |                |                    |             |         |
|                |        |             | >        |           |                    |             |                |         |                |                    |             |         |
|                |        |             | >        |           |                    |             |                |         |                |                    |             |         |
|                |        |             | >        |           |                    |             |                |         |                |                    |             |         |
|                |        |             | >        |           |                    |             |                |         |                |                    |             |         |
|                |        |             | >        |           |                    |             |                |         |                |                    |             |         |
|                |        |             | »        |           |                    |             |                |         |                |                    |             |         |
|                |        |             | <i>»</i> |           |                    |             |                |         |                |                    |             |         |
|                |        |             |          |           |                    |             |                |         |                |                    |             |         |
|                |        |             |          |           |                    |             |                |         |                |                    |             |         |
|                |        |             | <i>"</i> |           |                    |             |                |         |                |                    |             |         |
|                |        |             | »        |           |                    |             |                |         |                |                    |             |         |
|                |        |             | >        |           |                    |             |                |         |                |                    |             |         |
|                |        |             | •        | 1         |                    |             |                |         |                |                    |             |         |
|                |        | 4           |          |           |                    |             |                |         |                |                    |             |         |

### Selezionare il servizio desiderato MUT o OSSEVATORIO CANTIERI

|              | Ace      | credito                                           |                               |                  | > |
|--------------|----------|---------------------------------------------------|-------------------------------|------------------|---|
| agrafiche    | ∧ Applic | ativo MUT                                         | ~                             |                  |   |
| ofilo Utente | F        | MUT<br>Osservatorio Cantieri - Sportello Virtuale | credito Elimina Accredito Nuo | vo Accredito     |   |
| crediti MUT  |          | Codic MUT Amministrazione                         | Applicativo                   | Data Inserimento |   |
| eate Aperte  |          |                                                   |                               |                  |   |
| nboard       |          |                                                   |                               |                  |   |
| ïlo Utente   |          |                                                   |                               |                  |   |
| Chiudi Tutto |          |                                                   |                               |                  |   |
|              |          |                                                   |                               |                  |   |
|              |          |                                                   |                               |                  |   |
|              |          |                                                   |                               |                  |   |
|              |          |                                                   |                               |                  |   |
|              |          |                                                   |                               |                  |   |
|              |          |                                                   |                               |                  |   |
|              |          |                                                   |                               |                  |   |
|              |          |                                                   |                               |                  |   |
|              |          |                                                   |                               |                  |   |
|              |          |                                                   |                               |                  |   |

## Inserire i DATI DI ACCESSO fino ad ora utilizzati per accedere a CLIENT MUT e OSSERVATORIO CANTIERI Cliccare su MUT e OSSERVATORIO CANTIERI e confermare

| Codice CE | Codice Accesso Applicativo |         | Applicativ               | 0% | Data Inserimento |
|-----------|----------------------------|---------|--------------------------|----|------------------|
|           |                            |         |                          |    |                  |
|           | Nuovo Accred               | ito MUT |                          | ×  |                  |
|           | Codice CE                  |         | $\sim$                   |    |                  |
|           | Codice Accesso             |         |                          |    |                  |
|           | Password                   |         |                          |    |                  |
|           | Conferma Password          |         |                          |    |                  |
|           | Applicativi                | MUT     | Osservatorio<br>Cantieri |    |                  |
|           | Attivablu                  |         |                          |    |                  |
|           | Conferma                   |         | Annulla                  |    |                  |
|           |                            |         |                          |    |                  |

## Il delegato potrà così accedere, con un unico accesso, a tutte le imprese in delega sia al PORTALE MUT sia al PORTALE OSSERVATORIO CANTIERI

|          |        | Dashboard   |        |                       |               |                 |               |           |                    |                  |                 |                        |               |          |                |
|----------|--------|-------------|--------|-----------------------|---------------|-----------------|---------------|-----------|--------------------|------------------|-----------------|------------------------|---------------|----------|----------------|
| rafiche  | $\sim$ | Applicativi | A Acc  | rediti: <b>Riga 1</b> | 1 di 1        | Q 5             | Accedi        | Accred    | iti Gestione U     | tente            |                 |                        |               |          |                |
|          |        | ∲⊘мит       | Codice | CE                    | Descrizione   | Cassa Edile     | Codice        | Accesso   | Denominazi         | ione Accesso     | Tipo Utente Aco | esso ID Utente Accesso | Utente Attivo | Titolare | Codice CE CNCE |
| e Aperte | _      |             | » IM00 | CASSA EL              | DILE DELLA PR | ROVINCIA DI IMP | PERIA IM00000 | 7464 CASS | A EDILE DELLA PROV | VINCIA DIIMPERIA | Impresa         | 00007464               | Attivo        | IM       | 00             |
| rd       |        |             | *      |                       |               |                 |               |           |                    |                  |                 |                        |               |          |                |
| i Tutto  |        |             | *      |                       |               |                 |               |           |                    |                  |                 |                        |               |          |                |
|          |        |             | *      |                       |               |                 |               |           |                    |                  |                 |                        |               |          |                |
|          |        |             | *      |                       |               |                 |               |           |                    |                  |                 |                        |               |          |                |
|          |        |             | *      |                       |               |                 |               |           |                    |                  |                 |                        |               |          |                |
|          |        |             | *      |                       |               |                 |               |           |                    |                  |                 |                        |               |          |                |
|          |        |             | *      |                       |               |                 |               |           |                    |                  |                 |                        |               |          |                |
|          |        |             | *      |                       |               |                 |               |           |                    |                  |                 |                        |               |          |                |
|          |        |             | »      |                       |               |                 |               |           |                    |                  |                 |                        |               |          |                |
|          |        |             | >      |                       |               |                 |               |           |                    |                  |                 |                        |               |          |                |
|          |        |             | >      |                       |               |                 |               |           |                    |                  |                 |                        |               |          |                |
|          |        |             | >      |                       |               |                 |               |           |                    |                  |                 |                        |               |          |                |
|          |        |             | >      |                       |               |                 |               |           |                    |                  |                 |                        |               |          |                |
|          |        |             | >      |                       |               |                 |               |           |                    |                  |                 |                        |               |          |                |
|          |        |             | >      |                       |               |                 |               |           |                    |                  |                 |                        |               |          |                |
|          |        |             | >      |                       |               |                 |               |           |                    |                  |                 |                        |               |          |                |
|          |        |             | >      |                       |               |                 |               |           |                    |                  |                 |                        |               |          |                |
|          |        |             | >      |                       |               |                 |               |           |                    |                  |                 |                        |               |          |                |
|          |        |             | >      |                       |               |                 |               |           |                    |                  |                 |                        |               |          |                |
|          |        |             | >      |                       |               |                 |               |           |                    |                  |                 |                        |               |          |                |
|          |        |             | >      |                       |               |                 |               |           |                    |                  |                 |                        |               |          |                |
|          |        |             | *      |                       |               |                 |               |           |                    |                  |                 |                        |               |          |                |
|          |        |             | >      |                       |               |                 |               |           |                    |                  |                 |                        |               |          |                |